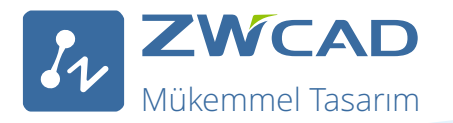

## Hızlı Başlangıç Kılavuzu

ZWCAD, ZWCAD Mechanical ve ZWCAD Architecture için

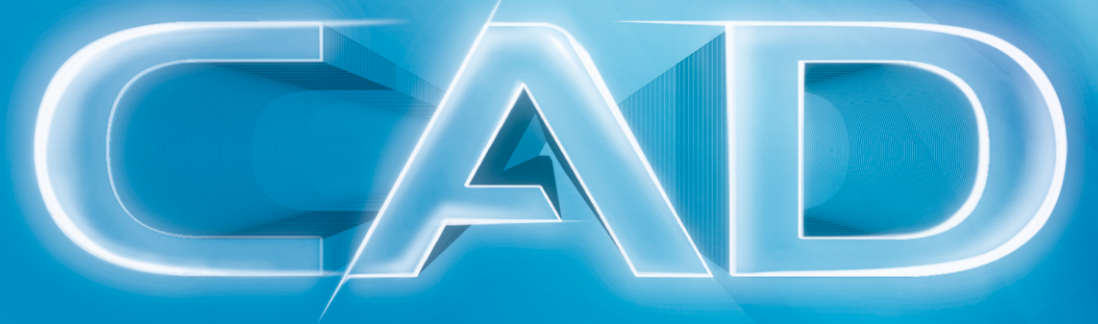

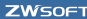

| 1) | Sistem Gereksinimi                                                                  |
|----|-------------------------------------------------------------------------------------|
|    | Tekli Lisans                                                                        |
|    | 1.1. Tekli Lisans Yükleme<br>1.2. Tekli Lisans Etkiplostirmo (Donglo Etkiplostirmo) |
|    | 1.3. Tekli Lisans Etkinleştirme (Lisans Kodu Etkinleştirme)                         |
|    | 1.3.1. Otomatik Etkinleştirme (İnternet üzerinden)                                  |
|    | 1.3.2. Elle Etkinleştirme (Internet bağlantısı yoksa)                               |
|    | 1.4.1 Lisans otomatik olarak jade etme (İnternet üzerinden)                         |
|    | 1.4.2. Lisansi elle iade etme (İnternet bağlantısı voksa)                           |
|    |                                                                                     |
|    | Ag<br>2.1. Sunucu Vüklomosi                                                         |
|    | 2.2. Sunucu Etkinlestirme                                                           |
|    | 2.2.1. Otomatik Etkinleştirme (İnternet üzerinden)                                  |
|    | 2.2.2. Elle Etkinleştirme (İnternet bağlantısı yoksa)                               |
|    | 2.3. Sunucu Yapilandirmasi<br>2.4. Lisansi Baslatma                                 |
|    | 2.5. Sunucu Lisans ladesi                                                           |
|    | 2.5.1. Lisansı otomatik olarak iade etme (İnternet üzerinden)                       |
|    | 2.5.2. Lisansi elle lade etme (Internet bagiantisi yoksa)<br>3.1. Kullanici Yükleme |
|    | 3.2. Kullanıcı Etkinleştirme                                                        |
|    | 3.2.1. Yüzer Lisans talebi                                                          |
|    | 3.2.2. Lisans Odünç Alma<br>3.3. Kullanıcı Lisans İadosi                            |
|    | 3.3.1. Ödünc alınan lisans iadesi                                                   |
|    | 3.3.2. Ödünç alınan lisans iadesi                                                   |

## Sistem Gereksinimi

|             | Minimum Sistem Gereksinimleri                    | Önerilen Sistem Gereksinimleri                                     |
|-------------|--------------------------------------------------|--------------------------------------------------------------------|
| İşletim     | Microsoft <sup>®</sup> Windows XP SP2 ve sonrası | Microsoft <sup>®</sup> Windows XP SP2 ve sonrası                   |
| sistemi     | Microsoft <sup>®</sup> Windows 2003 Server       | Microsoft <sup>®</sup> Windows 2003 Server                         |
|             | Microsoft <sup>®</sup> Windows 2008 Server       | Microsoft <sup>®</sup> Windows 2008 Server                         |
|             | Microsoft <sup>®</sup> Windows Vista             | Microsoft <sup>®</sup> Windows Vista                               |
|             | Microsoft <sup>®</sup> Windows 7                 | Microsoft <sup>®</sup> Windows 7                                   |
|             | Microsoft <sup>®</sup> Windows 8                 | Microsoft <sup>®</sup> Windows 8                                   |
|             |                                                  |                                                                    |
| İşlemci     | Intel® Pentium™ 4 1.5GHz veya eşdeğer            | Intel <sup>®</sup> Core™2 Duo veya AMD <sup>®</sup> Athlon™ X2 CPU |
|             | AMD® işlemci                                     | veya yukarısı                                                      |
| RAM         | 1GB                                              | 2GB veya fazlası                                                   |
| Ekran Kartı | 128M                                             | 1GB veya fazlası                                                   |
| Sabit disk  | İşletim sistemi diskinde 2GB                     | İşletim sistemi diskinde 4GB                                       |
|             | diskte 1GB boş alan                              | diskte 2GB boş alan                                                |
| Çözünürlük  | 1024*768 VGA, Gerçek Renk                        | 1440*900 NVidia 8 serisi veya Radeon HD                            |
|             |                                                  | serisi veya sonrası                                                |
| İşaretleme  | Fare veya diğer aygıtlar                         | Fare veya diğer aygıtlar                                           |
| DVD ROM     | Herhangi hızda (sadece yükleme için)             | Herhangi hızda (sadece yükleme için)                               |

## Genel

ZWCAD için iki lisanslama seçeneği var.

Tekli lisanslamada, herbir bilgisayarı ayrı lisans kodlarıyla tek tek etkinleştirmelisiniz.

Ağ lisanslamasında, sunucu bilgisayarı etkinleştirdikten sonra, lisansları ağ

bağlantısı üzerinden kullanıcı bilgisayarlarına dağıtmalısınız.

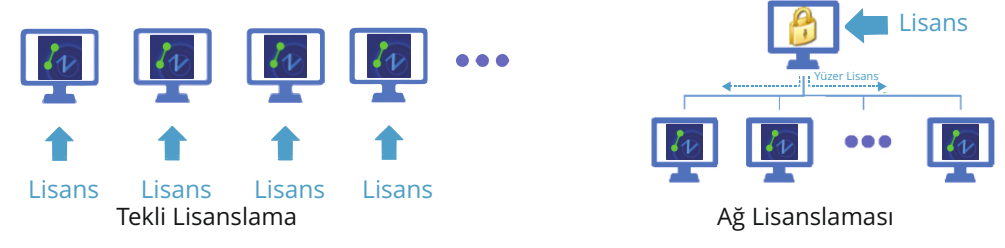

ZWCAD programını bir başka bilgisayara yüklemek istiyorsanız, bilgisayarda sistemsel veya donanımsal bir değişiklik yapacaksanız veya bilgisayarı diskini formatlayacaksanız, öncesinde lisansları iade etmelisiniz. İade prosedürlerini inceleyin.

Bu kılavuzda kullanılan biçimlendirme yöntemi:

- Koyu karakterler düğme gibi tıklanabilir arayüz öğelerini belirtmektedir.
- Eğik karakterler bu prosedürlerdeki gerçek isimleri belirtir.
- Nor açıklama notlarında, genellikle ilgili içeriğe yönlendiren bir yıldız (\*) işareti kullanılır.

## Tekli Lisans

Tekli lisanslar küçük ofisler ve üretime odaklı kullanıcılar için idealdir, çünkü bir ağ bağlantısı gerektirmezler.

Tekli lisans aldıysanız bu bölümdeki adımları inceleyin.

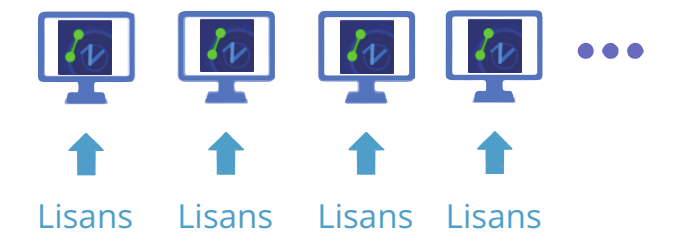

3

Tekli Lis

### 1.1. Tekli Yükleme

CD takıldığında otomatik olarak yükleme penceresi açılır.

Aşağıdaki adımları takip edin

1. İşletim sisteminize göre 32 bit veya 64 bit sürümünü seçin.

- 2. Install (Yükle) düğmesine tıklayın.
- 3. ZWCAD onay kutusunu işaretleyin.
- 4. Network License Manager (Ağ Lisans Yöneticisi) onay kutusunun işaretini kaldırın.
- 5. Next (ileri) düğmesine tıklayarak devam edin.
- 6. Onay kutusunu işaretleyerek lisans sözleşmesini onaylayın ve **Next (İleri)** düğmesine tıklayın.
- 7. Yükleme konumunu **belirtin** ve **Next (İleri)** düğmesine tıklayın.
- 8. Yükleme başlar ve tamamlama sayfasına yönlendirilirsiniz. Favori kullanıcı arayüzünü seçin Ribbon/Classic (Şerit/Klasik).
- 9. İşlem tamamlandığında **Finish (Tamamla)** düğmesine tıklayın.

10. Bilgisayarı kapatıp açmanız önerilir. Artık ZWCAD programını yüklediniz. Lisansların etkinleştirilmesi için sadece birkaç adım kaldı. Detaylar için *Tekli Lisans Etkinleştirme* bölümünü inceleyin.

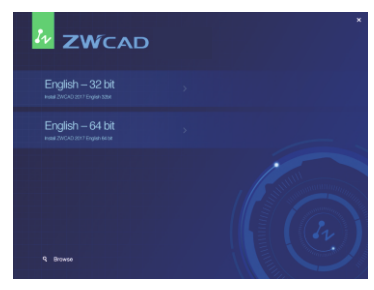

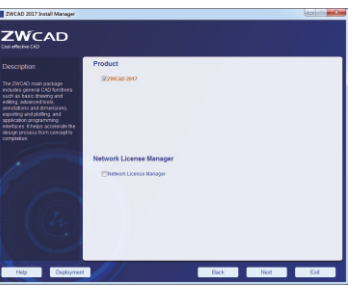

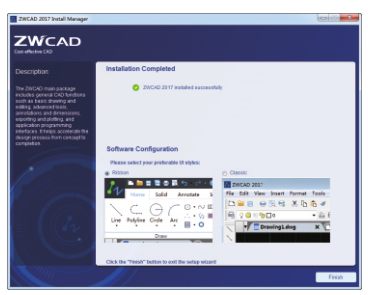

### Lisans Kodu Etkinleştirme ve Dongle Etkinleştirme

Tekli lisans için ZWCAD programını etkinleştirmenin iki yolu vardır.

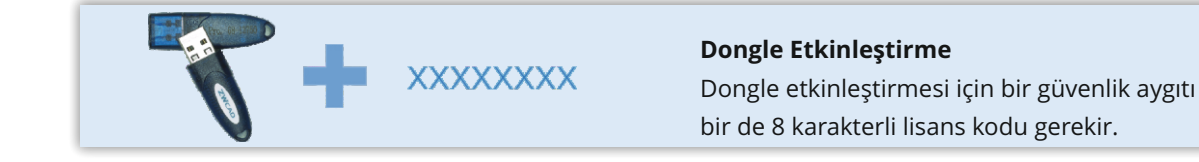

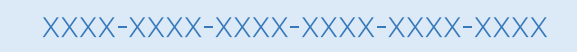

#### Lisans Kodu Etkinleştirme

Lisans kodu etkinleştirmesi için 24-karakterli bir lisans kodu gerekir.

## 1.2. Tekli Lisans Etkinleştirme (Dongle Etkinleştirme)

Dongle lisansı satın aldıysanız, ZWCAD programını etkinleştirmek için lütfen aşağıdaki adımları takip edin.

- 1. ZWCAD programını yükledikten sonra dongle aygıtını bilgisayara takın, dongle aygıtındaki ışığın yanıp sönmesinin bitmesini bekleyin.
- 2. Windows Başlat menüsünde *ZWCAD License Manager* programını çalıştırın.
- 3. Açılan pencerede **Activate License**
- (Lisansı aktifleştir) düğmesine tıklayın.
- 4. Dongle Activation (Dongle
- **Etkinleştirme)** düğmesine tıklayın.
- 5. Product ID (Ürün ID) alanında bir sayı
- göreceksiniz. Lisans Kodu alanına ilgili lisans kodunu girin.
- 6. Gerekli kullanıcı bilgilerini girin.
- 7. İşiniz bitince **OK (Tamam)** düğmesine tıklayın. Lisans bilgilerinizle birlikte başarıyla tamamlandı mesajı ekrana gelir.

Lisansı bir başka bilgisayara aktarmak için, dongle'ı diğer bilgisayara aktarın ve yukarıdaki işlemi tekrarlayın.

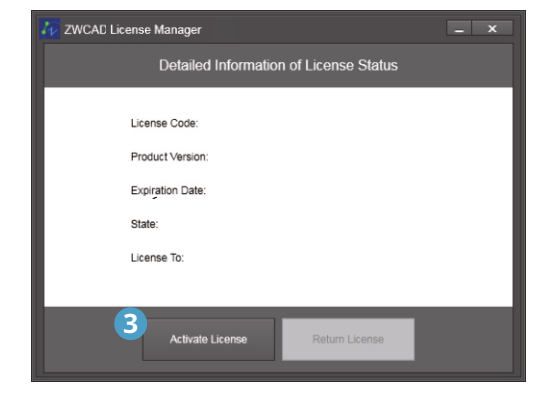

| 2WCAD Activation    | _ ×  |
|---------------------|------|
|                     |      |
|                     |      |
|                     |      |
|                     |      |
| Soft-Key Activation |      |
|                     |      |
|                     |      |
|                     |      |
| 2 Dongle Activation |      |
|                     |      |
|                     |      |
|                     |      |
|                     |      |
| < Back              | Done |

| Thank you for c                             | hoosing ZWCADI                                                                                                    |
|---------------------------------------------|----------------------------------------------------------------------------------------------------|
| Your license inf                            | ormation:                                                                                                    |
| License Code:                               | 22BEEF7A                                                                                                    |
| Product Version:                            | ZWCAD Standard Edition                                                                                                    |
| Product ID:                                 | CC42B455                                                                                                    |
| Licensed to:                                | ZW                                                                                                    |
| You have successful<br>ceteral please remer | ly activated ZWCAD. If you wish to reinstall operating system, replace hardware, format hard drive, e<br>ther to return the license first, or you might lose your ZWCAD license. |

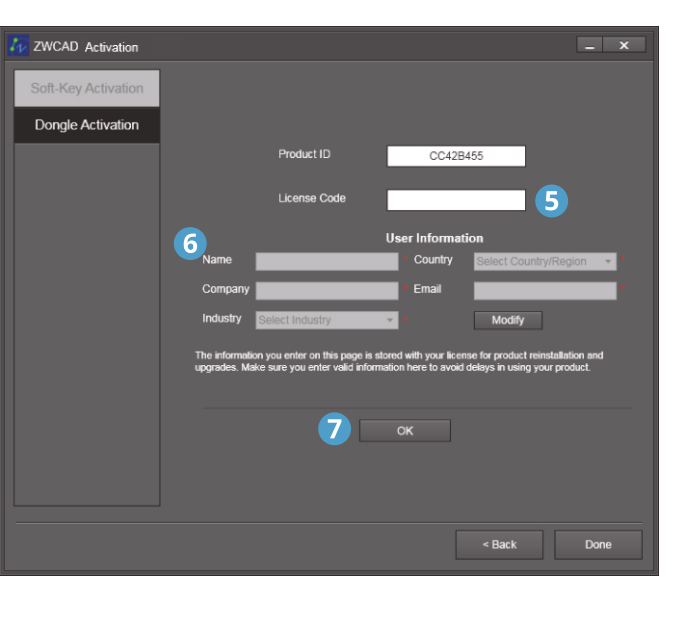

# <sup>4</sup> Tekli Lisans

## 1.3. Tekli Lisans Etkinleştirme (Lisans Kodu Etkinleştirme)

Lisans kodu lisansı aldıysanız bu bölümdeki adımları inceleyin.

| 🌆 ZWCAD License Manager                               | _                | × |
|-------------------------------------------------------|------------------|---|
| Detailed Information of                               | f License Status |   |
| License Code:<br>Product Version:<br>Expiration Date: |                  |   |
| State:<br>License To:                                 |                  |   |
| 2<br>Activate License                                 | Return License   |   |

İnternet bağlantısı durumuna göre ZWCAD programını etkinleştirmenin iki yolu var. (Dongle sürümü satın almadıysanız\*). Aşağıdaki iki yöntemden birini takip edin.

#### 1.3.1. Otomatik Etkinlestirme (İnternet üzerinden)

ZWCAD 24 karakterli bir lisans koduyla geldiyse, ZWCAD programını etkinleştirmek için bunu

kullanmalısınız

Aşağıdaki adımları takip edin:

1. Windows Baslangıc menüsünden ZWCAD License Manager programını çalıştırın.

2. Acılan pencerede Activate License (Lisansı aktiflestir) düğmesine tıklayın.

3. Soft-Key Activation (Yazılımsal Etkinlestirme) düğmesine tıklayın.

4. Online Activation (Cevrimici Aktivasyon) düğmesine tıklayın. 5. Lisans kodunu girin ve Verify

(Onayla) düğmesine tıklayın. 6. Kullanıcı bilgilerini girin.

7. İşiniz bitince OK (Tamam) düğmesine tıklayın. Başarıyla tamamlandı mesajı ekrana gelir.

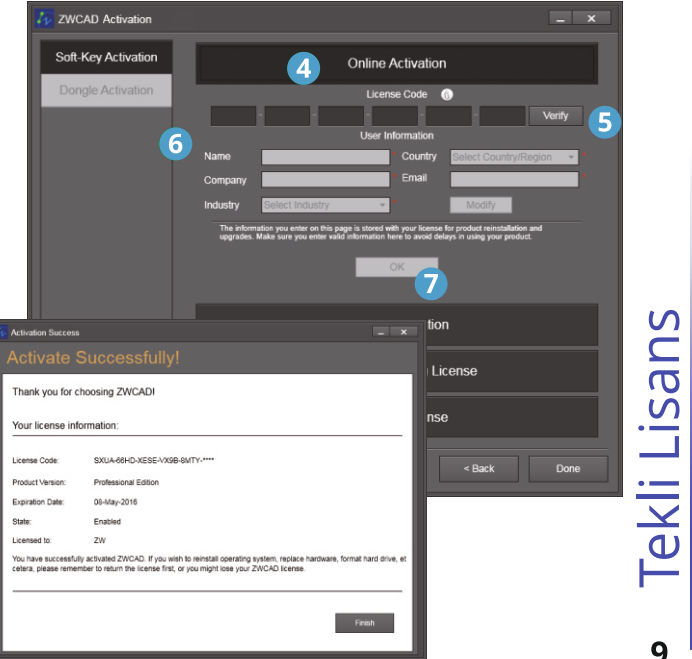

#### 1.3.2. Elle Etkinleştirme (İnternet bağlantısı yoksa)

ZWCAD 24 karakterli bir kodla geldiyse, ZWCAD programını etkinleştirmek için bunu kullanmalısınız.

Aşağıdaki adımları takip edin:

- 1. Windows Başlangıç menüsünden ZWCAD License Manager programını çalıştırın.
- 2. Açılan pencerede **Activate License (Lisansı aktifleştir)** düğmesine tıklayın.
- 3. Soft-Key Activation (Yazılımsal Etkinleştirme) düğmesine tıklayın.

4. Manual Activation (El ile Etkinleştirme) düğmesine tıklayın.

5. Lisans kodunu girin.

6. Etkinleştirme talep dosyası (ismi lisans kodunuzla aynı olan bir .xml dosyası) oluşturmak için **Generate (Oluşturma)** linkine tıklayın.

7. Etkinleştirme talep dosyasını İnternet bağlantısı olan bir başka bilgisayara aktarın.

- 8. Web tarayıcısını çalıştırın ve www.zwsoft.com/en/license adresine bağlanın.
- 9. Lisans kodunu ve kullanıcı bilgilerini girin.
- 10. **Submit** düğmesine tıklayın, Manage Entitlements sayfasına yönlendirileceksiniz.
- 11. Açılan pencerede **Manual Activation** düğmesine tıklayın.
- 12. Talep XML dosyanızı karşıya aktarın ve **Submit** düğmesine tıklayın.

13. Ekrana gelen sayfada **Save To File** düğmesine tıklayın ve responseXML isimli dosyayı kaydedin.

14. Kaydettiğiniz responseXML dosyasını tekrar ZWCAD yüklü olan bilgisayara aktarın.

15. Aktivasyon talep dosyasını oluşturduğunuz sayfaya gidin ve **Locate** linkine tıklayarak responseXML dosyasını gösterin.

16. İşiniz bitince **OK (Tamam)** düğmesine tıklayın. Lisans bilgilerinizle birlikte başarıyla tamamlandı mesajı ekrana gelir.

| WCAD Activation                                                                |                                                                                                    | - x  |
|--------------------------------------------------------------------------------|----------------------------------------------------------------------------------------------------|------|
| Soft-Key Activation                                                            | Online Activation                                                                                                    |      |
| Dongle Activation                                                              | 4 Manual Activation                                                                                                    |      |
|                                                                                | License Code 🕥                                                                                                    |      |
|                                                                                | Input you License Code and <u>Generate</u> request file.     Go to <u>http://www.zwsoft.com/en/license</u> to get response file.          |      |
|                                                                                | 3. Loca 15 response XML file and click "OK" to activate.                                                                                  |      |
|                                                                                | ок 16                                                                                                    |      |
|                                                                                |                                                                                                    | _    |
|                                                                                | Request a Floating License                                                                                                    |      |
|                                                                                | Borrow a License                                                                                                    |      |
| Activation Success                                                             | – × Back                                                                                                    | Done |
| Activate Success                                                               | sfully!                                                                                                    |      |
| Thank you for choosing ZWC                                                     | ADI                                                                                                    |      |
| Your license information:                                                      |                                                                                                    |      |
| License Code: SXUA-66HD-                                                       | KESE-VX9B-8MTY-***                                                                                                    |      |
| Product Version: Professional E                                                | Edition                                                                                                    |      |
| Expiration Date: 08-May-2016                                                   |                                                                                                    |      |
| State: Enabled                                                                 |                                                                                                    |      |
| Licensed to: ZW                                                                |                                                                                                    |      |
| You have successiumy activated ZWCA<br>cetera, please remember to return the I | u. n you wan to remstall operating system, replace hardware, format hard drive, et<br>icense first, or you might lose your ZWCAD license. |      |
|                                                                                | Finish                                                                                                    |      |

| Welcome to ZWSOFT License Center                                                                                                    |
|----------------------------------------------------------------------------------------------------|
| 9 License Code                                                                                                    |
| M                                                                                                    |
|                                                                                                    |
| Name Country Select Country Region                                                                                                    |
| County County Inspect                                                                                                    |
| Company                                                                                                    |
| Wawky belect industry                                                                                                    |
| The information paragraphical into and refs 2012/07 This approximation parameters in the control of defaunce in the second parameters of the second parameters approximately and approximately approximately approxi       |
| ZECCAD DECEMBER CO.LTD. Laged a Home Professional Control Control Cont       |
| Contenents Contenents                                                                                                    |
| manage entitlements                                                                                                    |
| Activatable Line Items                                                                                                    |
| Treated Activates   Nerval Activates   Print   View Certificate                                                                                                    |
| Type Product     Cogies Left Expiration Maintenance     PERSONNENT                                                                                                    |
| Page 1 of 1 Total sumber of rows 1.                                                                                                    |
|                                                                                                    |
| ZWCAND SOFTWARE CO.LTD. Lagged in as among PTCP #Table Labor Bures (Lott Brites)                                                                                                    |
| Ce Honse Co Hanne                                                                                                    |
| manage entitlements                                                                                                    |
| Manual Activation                                                                                                    |
| - Request XHL Browse                                                                                                    |
| Generate the trusted storage activation request as a 39%. Rie on the client machine. Load that S                                                                                                    |
| > Loate file and did, Salame.                                                                                                    |
| ZWCAD SOFTward: CO. XTD. Logged in M. ANZY-PTC/-7568-3266-EXH-6UH6 (2011-6766)                                                                                                    |
| C Marane Stream                                                                                                    |
| manage entitlements                                                                                                    |
| Generated License for Activation                                                                                                    |
| ID:<br>Product(s): 141,0_2400_2012_000                                                                                                    |
| Fulfilment ID: FID_INFINIT_INFINITUM                                                                                                    |
| chard consistent") of anomaloge VIEE II to chargeness                                                                                                    |
| 142 E                                                                                                    |
| <ul> <li>B. C.C.BELL, Report and C. Report and C. Report and Report and Report a</li></ul> |
| Antonia de la constancia de la constante en la constante de la constante de la       |
| e contra de la contra de la con       |
| challmanthacachnadar)<br>cheannhanter (cheannhantar)                                                                                                    |
| - Adheadharathan                                                                                                    |
| stationersection and an analysis of the station of the station           |
| Sam La Ma                                                                                                    |

Tekli Lisans

## 1.4. Tekli Lisans Etkinleştirme (Lisans Kodu)

Lisansı bir başka bilgisayara aktarmadan önce aktivasyonunu iade etmelisiniz.

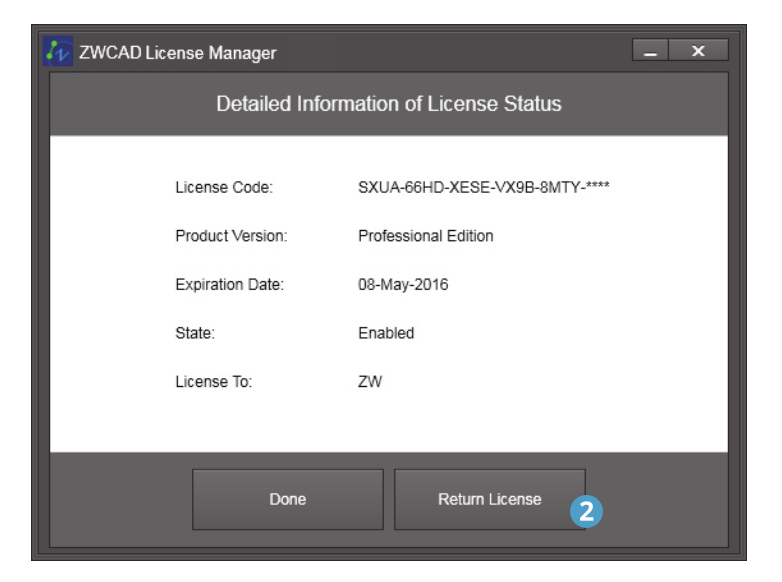

Not Lisansın fonksiyonlarına devam etmesi için bu işlemleri yapmadan önce lisansı iade etmeniz çok önemlidir: sabit diski değiştirme, sabit diski formatlama, işletim sistemini yeniden yükleme. Eğer beklenmeyen bir yazılım veya donanım bozulması yüzünden *RETURN (İADE)* prosedürünü gerçekleştiremediyseniz, destek@eti.com.tr adresine e-posta atarak irtibata geçin. ZWCAD programınız normal çalışıyorsa, aynı veya bir başka bilgisayara yeniden yüklemeyi düşünüyorsanız, tüm prosedürü tamamlamak için aşağıdaki adımları takip edin.

Aşağıdaki iki yöntemden birini takip edin.

## 1.4.1. Lisansı otomatik olarak iade etme (İnternet üzerinden)

Aşağıdaki adımları takip edin:

1. Windows Başlat menüsünden *ZWCAD License Manager* programını çalıştırın.

2. Açılan pencerede Return

#### License (Lisans Yanıtı)

düğmesine tıklayın.

3. Online **Return (Online Cevap)** düğmesine tıklayın.

4. Sayfada görüntülenen lisans kodunu inceleyin.

5. Onaylamak için **OK (Tamam)** düğmesine tıklayın.

İade işleminin başarıldığı mesajı ekrana gelir. ZWCAD programının aktivasyonu iade edildi. Artık yeni sistemde yeniden aktive edilebilir.

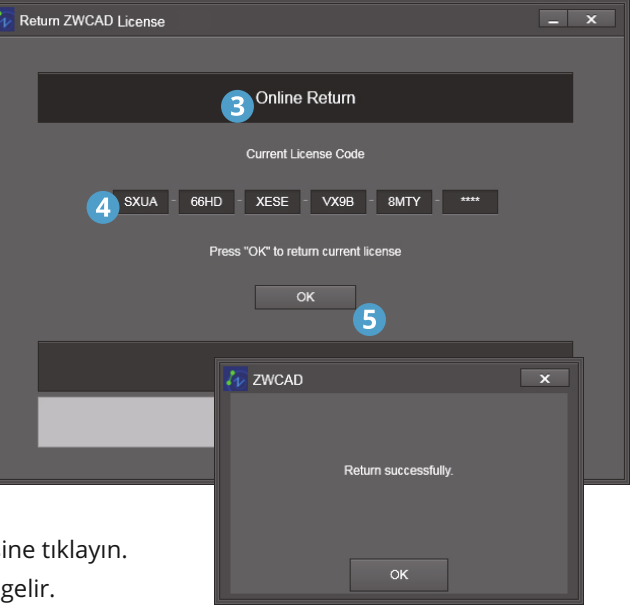

13

#### 1.4.2. Lisansı elle iade etme (İnternet bağlantısı yoksa)

Aşağıdaki adımları takip edin:

1. Windows Başlangıç menüsünden ZWCAD License Manager programını çalıştırın.

- 2. Açılan pencerede Return License (Lisansı İade Et) düğmesine tıklayın.
- 3. Manual Return (Elle iade) düğmesine tıklayın.
- 4. Sayfada görüntülenen lisans kodunu inceleyin.

5. İade talep dosyası (FID\_xxxxx isimli bir .xml dosyası) oluşturmak için **Generate (Oluşturma)** linkine tıklayın.

6. İade talep dosyasını İnternet bağlantısı olan bir başka bilgisayara aktarın.

7. Web tarayıcısını çalıştırın ve www.zwsoft.com/en/license adresine bağlanın.

8. Lisans kodunu girin.

9. Submit düğmesine tıklayın, Manage Licenses sayfasına yönlendirileceksiniz.

10. Açılan pencerede **Manage Licenses** düğmesine tıklayın.

11. Manual Return (Elle iade) düğmesine tıklayın.

12. İade talep XML dosyanızı karşıya aktarın ve **Submit** düğmesine tıklayın.

13. Ekrana gelen sayfada Save To File düğmesine tıklayın ve responseXML isimli dosyayı kaydedin.

14. Kaydettiğiniz responseXML dosyasını tekrar ZWCAD yüklü olan bilgisayara aktarın.

15. Aktivasyon talep dosyasını oluşturduğunuz sayfaya gidin ve **Locate (Konum)** linkine tıklayarak responseXML dosyasını gösterin.

16. İşiniz bitince **OK (Tamam)** düğmesine tıklayın. Başarıyla tamamlandı mesajı ekrana gelir.

ZWCAD programının aktivasyonu iade edildi.

Artık yeni sistemde yeniden aktive edilebilir.

| Return ZWCAD License                                                                                                    | - | × |
|----------------------------------------------------------------------------------------------------|---|---|
| Online Return                                                                                                    | ٦ |   |
| 3 Manual Return                                                                                                    |   |   |
| Current License Code           SXUA         66HD         XESE         VX9B         8MTY         •••••           Securitie request file. |   |   |
| Return Borrowed License                                                                                                    |   |   |
|                                                                                                    |   |   |

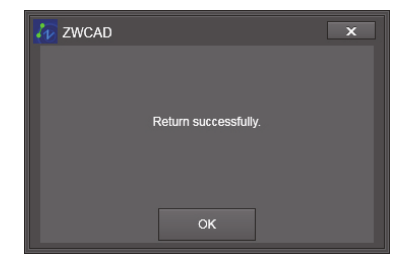

| <b>@ ~</b>                            | Engliss analizes in Sciencific (β = 2 d X) Elophics 4 1 A 4 0                                                                                                    |
|---------------------------------------|----------------------------------------------------------------------------------------------------|
| 11                                    | Welcome to ZWSOFT License Center                                                                                                    |
|                                       | License Code                                                                                                    |
| ð                                     |                                                                                                    |
| 11                                    | User Information                                                                                                    |
|                                       | Name Coarray Select Country/Region •                                                                                                    |
| c                                     | Surgary Ernal *                                                                                                    |
|                                       | Industry Select Industry                                                                                                    |
|                                       | The information your provide will be used by ZVISOFT to register you in our oustomer dialitates, to keep<br>you informed about our products and services, and ensure you benefit from being an authorities ZVISOFT                                                                                                    |
|                                       | use 22400FT does not set or otherwise provide your up on to anyone cutside of ZMSOFT or our<br>Authorityed Business Parthers                                                                                                    |
| ZWCAD                                 | D                                                                                                    |
| Con Hanner                            |                                                                                                    |
| - Letterarts                          |                                                                                                    |
| mana                                  | ige licenses                                                                                                    |
|                                       | Record Tager         Service Prior           Ins.         Product                                                                                                    |
| Page 1 of 1                           | Total number of rows 1.                                                                                                    |
|                                       | ZWCAD Software country, Lagged in as                                                                                                    |
|                                       | Restance () Insue                                                                                                    |
|                                       | manage licenses                                                                                                    |
|                                       | Hanual Return                                                                                                    |
|                                       | Request 201,     Fee     Seconds the brushed stange return request as a XM, file as the cleat machine. Load that file                                                                                                    |
|                                       | Locate file and clic Submit.     Cancel     Submit                                                                                                    |
| Cottlement                            | a C Lacas                                                                                                    |
| mana                                  | age licenses                                                                                                    |
| Connected II                          | lance for bellevilles                                                                                                    |
|                                       | 10<br>Product(s):                                                                                                    |
|                                       | Fulfilment 3D PTD                                                                                                    |
| chost contine-                        | 500 Te<br>'1.0' condep-1/75 8' '> charanna                                                                                                    |
| Total America                         | encontraction - 1 - I and an and a second rate - 1<br>of the - Teaching and an advantage - 1 - Property Con-<br>tractional - Teaching - 1 - Property Con-                                                                                                    |
| Maria - Anno<br>Maria - Anno<br>Maria | andrinal - Response South - Response State - Fuel<br>Inter - Fueland - D Fueladd - Resource - 2011/1977<br>- Resource Space - Resource Space - Restored (1911)                                                                                                    |
| - Salar - D                           | F. (2013) With Collection and Collection Physics and Collection Physics and Collection Physics and Collection Physics (Collection Physics Physics P |
|                                       | en andersen ander en en en en en en en en en en en en en                                                                                                    |
|                                       | -                                                                                                    |
| Save To File                          | ° 13                                                                                                    |

## Ağ

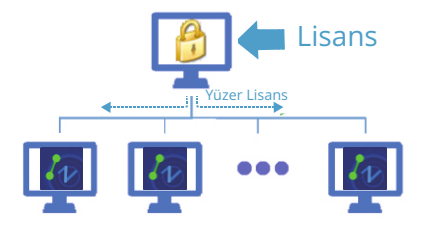

Ağ lisanslamasında, kullanıcılar lisanslarını ZWCAD lisansları etkinleştirilmiş bir ağ sunucusundan alıyor demektir. Ağ lisansı, düşük maliyetli ve kontrolü kolay olduğu için, çok sayıda kullanıcısı olan orta ve büyük ölçekli firmalar için idealdir. Yönetici, belirli kullanıcılar veya gruplar için yetki verme, kısıtlama veya rezerve etme şeklinde lisans yönetimi yapabilir. Ağ Lisans Yöneticisi sunucuya yüklenmelidir, lisansın geçerli olması için hem sunucu hem de kullanıcı bilgisayarı yapılandırılmalıdır.

Bir ağ lisansı satın aldıysanız, ZWCAD+ programını kullanıma hazır hale getirmek için hem sunucuda hem de kullanıcılardaki yükleme, etkinleştirme ve yapılandırma prosedürleri boyunca size eşlik edecek olan, aşağıdaki bölümün takip edin.

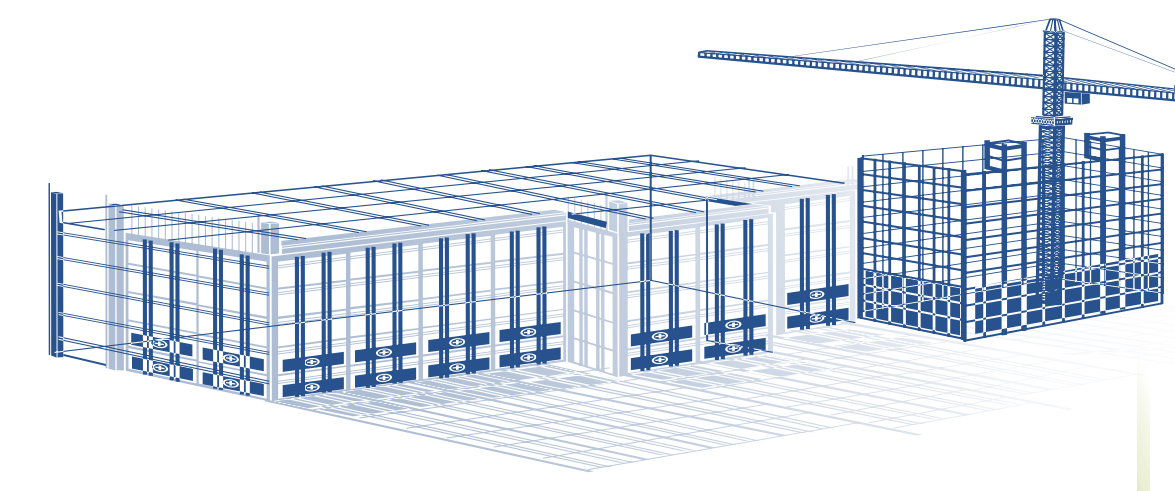

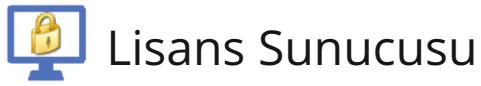

Bir lisans sunucusu, etkinleştirilen lisansları kullanıcılara sunar. Aşağıdaki bölüm, yükleme, etkinleştirme, yapılandırma başlama süresince size kılavuzluk edecek.

Ek olarak, yüklemeyi değiştirmeniz gerektiğinde Tekli Kullanıcı Lisans İadesinin nasıl yapılacağını bilmeniz gerekecek.

### 2.1. Sunucu Yüklemesi

Bir ağ lisansı satın aldıysanız (çoğunlukla çoklu lisans), ZWCAD programını kullanıma hazır hale getirmek için sunucuya ZWCAD Network License Manager yüklenmelidir.

CD takıldığında otomatik olarak yükleme penceresi açılır. Aşağıdaki adımları takip edin:

1. İşletim sisteminize göre 32 bit veya 64 bit sürümünü seçin

2. Install (Yükle) düğmesine tıklayın.

3. Network License Manager onay kutusunu işaretleyin.

4. Next (İleri) düğmesine tıklayarak devam edin.

5. Onay kutusunu işaretleyerek lisans sözleşmesini onaylayın ve **Next (İleri)** düğmesine tıklayın.

6. Yükleme konumunu belirtin ve **Next (İleri)** düğmesine tıklayın.

7. Yükleme başlar ve tamamlama sayfasına yönlendirilirsiniz. İşlem tamamlandığında **Finish** 

(Tamamla) düğmesine tıklayın.

8. Bilgisayarı kapatıp açmanız önerilir.

Artık Network License Manager programını yüklediniz.

Lisansların başlatılması detayları için Sunucu Etkinleştirme

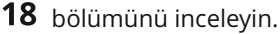

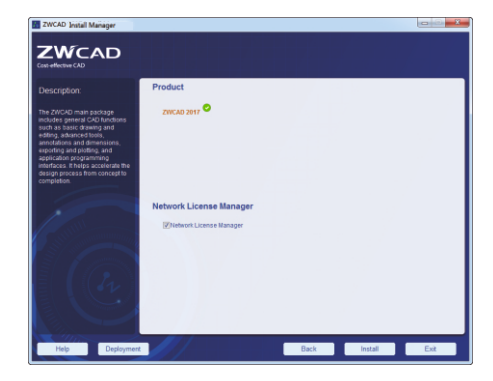

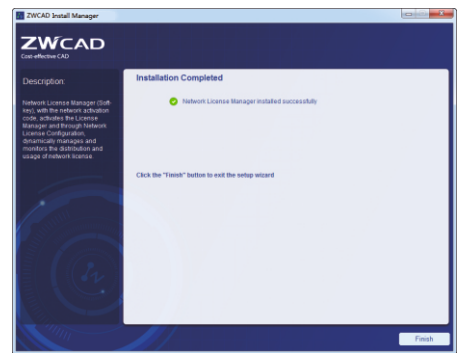

## 2.2. Sunucu Etkinleştirme

Sunucuya ZWCAD Network License Manager yüklendikten sonra, lisans servisinin çalışması için lisansların etkinleştirilmesi gerekiyor.

Aşağıdaki iki yöntemden birini takip edin:

## 2.2.1. Otomatik Etkinleştirme (İnternet üzerinden)

Aşağıdaki adımları takip edin

1. Windows Başlat menüsünden *ZWCAD Network License* Manager programını calıstırın.

2. Açılan pencerede **Activate (Aktifleştir)** düğmesine tıklayın.

3. Lisans kodunu ve kullanılacak lisans sayısını girin.

- 4. Verify (Onayla) düğmesine tıklayın.
- 5. Gerekli kullanıcı bilgilerini girin.
- 6. İşiniz bitince **Activate (Etkinleştir)** düğmesine tıklayın. Başarıldığı mesajı ekrana gelir.

Lisansların başlatılması için birkaç adım daha kaldı. Detaylar

için *Sunucu Yapılandırma* bölümünü inceleyin.

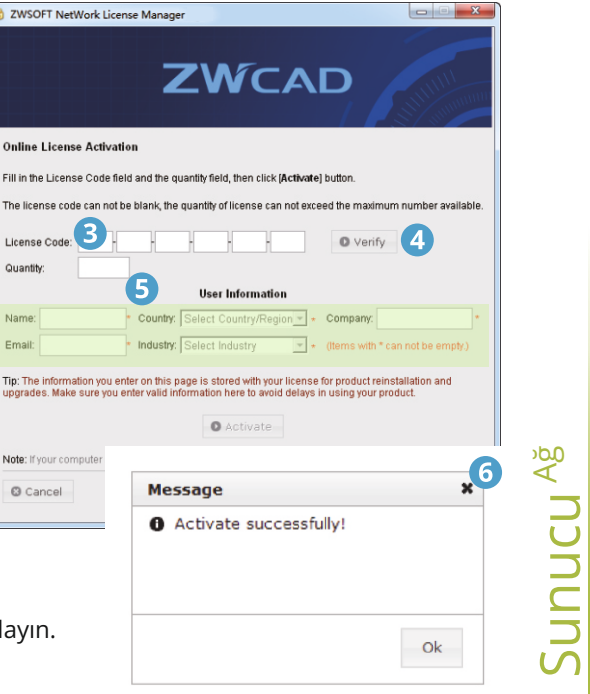

#### 2.2.1. Elle Etkinleştirme (İnternet bağlantısı yoksa)

Aşağıdaki adımları takip edin

- 1. Windows Başlangıç menüsünden ZWCAD Network License Manager programını çalıştırın.
- 2. Açılan pencerede **Activate (Aktifleştir)** düğmesine tıklayın.
- 3. Buraya linkine tıklayın.
- 4. Lisans kodunu ve kullanılacak lisans sayısını girin.

5. Etkinleştirme talep dosyası (ismi lisans kodunuzla aynı olan bir .xml dosyası) oluşturmak için **Generate (Oluşturma)** linkine tıklayın.

- 6. Etkinleştirme talep dosyasını İnternet bağlantısı olan bir başka bilgisayara aktarın.
- 7. Web tarayıcısını çalıştırın ve www.zwsoft.com/en/license adresine bağlanın.
- 8. Lisans kodunu ve kullanıcı bilgilerini girin.
- 9. Submit düğmesine tıklayın, Manage Entitlements sayfasına yönlendirileceksiniz.
- 10. Açılan pencerede **Manual Activation** düğmesine tıklayın.
- 11. Talep XML dosyanızı karşıya aktarın ve **Submit** düğmesine tıklayın.
- 12. Ekrana gelen sayfada **Save To File** düğmesine tıklayın ve responseXML isimli dosyayı kaydedin.
- 13. Kaydettiğiniz responseXML dosyasını tekrar ZWCAD yüklü olan bilgisayara aktarın.
- 14. Aktivasyon talep dosyasını oluşturduğunuz sayfaya gidin ve **Browse (Gözat)** linkine tıklayarak responseXML dosyasını gösterin.

15. İşiniz bitince **Activate (Etkinleştir)** düğmesine tıklayın. Başarıyla tamamlandı mesajı ekrana gelir.

Lisansların başlatılması için birkaç adım daha kaldı. Detaylar için Sunucu Yapılandırma bölümünü

**20** inceleyin.

|                                                                                                    | Welcome to ZWSOFT License Center                                                                                                    |
|----------------------------------------------------------------------------------------------------|----------------------------------------------------------------------------------------------------|
|                                                                                                    | License Code                                                                                                    |
| A ZWSOET NetWork License Manager                                                                      |                                                                                                    |
|                                                                                                    | User Information                                                                                                    |
|                                                                                                    | Company Beeck Colony Heyder                                                                                                    |
|                                                                                                    | Intentry Select Industry                                                                                                    |
|                                                                                                    | The information your provide will be used for 2005CPT to recently you in our customer distance. to seen                                                                                                    |
|                                                                                                    | you informed about our products and services, and ensure you benefit from being an authorized ZWBOFT<br>user. ZWBOFT does not sell or otherwise provide your information anyone outside of ZWBOFT or our                                                                                                    |
|                                                                                                    | Authorized Dusiness Partners.                                                                                                    |
| Step1: Generate Request XML File                                                                      |                                                                                                    |
| Fill is not the set Output to Classes then slid the second build a second second build. File          | 24CAD SOFTWARE CO.ATO. Lagged is as BBEET WITH FIRE SING CIRC BLUE OF BIRE                                                                                                    |
| Fill License Code and Quantity of license, then click (Generate) button to generate request XML File. | ( Constants ( )) Bassa                                                                                                    |
| License Code: 4 Quantity: O Generate                                                                  | manage entitlements                                                                                                    |
|                                                                                                    | Activatable Line Itams Trustel Atruste   Texal Atrustee   Pret   Ven Cetificate                                                                                                    |
| Step2: Obtain Response XML File                                                                       | Type Product 10 Copies Laft Expiration Maintenance                                                                                                    |
| Please on to www.zwsoft.com/en/license to get the response file                                       | Page 1 of 1 Total number of rows 1.                                                                                                    |
|                                                                                                    | ZWCAD Startworks (co.s.to). Logged in as limited with the start and the start and the            |
| Ston3: Activate                                                                                       | Etteret Collected                                                                                                    |
| Steps. Activate                                                                                       | manage entitlements                                                                                                    |
|                                                                                                    | Hanual Activation                                                                                                    |
|                                                                                                    | File<br>Generate the budied storage activation request as a 391, file on the client machine. Load that for                                                                                                    |
|                                                                                                    | Locate file and clock Salamic                                                                                                    |
|                                                                                                    | Zhican                                                                                                    |
| Message 🗙                                                                                             | Zerocha Soffware cotro. Lagget in sc AW2Y-PTCF-#35R-32G8-ENIS-8U46 (Ort-8708)                                                                                                    |
| A Activate successfully!                                                                              |                                                                                                    |
| Einich                                                                                                | 7 manage enddements                                                                                                    |
| Finish                                                                                                | Generated License for Activation<br>Bio<br>Product(s):                                                                                                    |
|                                                                                                    | Fulfilment ID: FID_ sector                                                                                                    |
|                                                                                                    | <ul> <li>Charl summary 1, 67 another PLPE B "1 - classesse</li> <li>20</li> <li>21</li> </ul>                                                                                                    |
| Ok                                                                                                    | <ul> <li>Construction - Responsibility of Theodol December 31:32 and<br/>Discontraction - Responsibility - Responsibility - Responsibility - Contraction - Contraction - Contractio- Contraction - Contraction - Contraction - Contraction - Con</li></ul> |
|                                                                                                    | 2<br>4<br>5<br>6<br>7<br>7<br>7<br>7<br>7<br>7<br>7<br>7<br>7<br>7<br>7<br>7<br>7                                                                                                    |
|                                                                                                    | Education Constraints and Antonia Constraints and Antonia Constraints and Anto           |
|                                                                                                    | <ul> <li>Alternative classes</li> <li>Alternative classes</li> <li>Alternative classes</li> <li>Alternative classes</li> <li>Alternative classes</li> </ul>                                                                                                    |
|                                                                                                    | Sive To File                                                                                                    |
|                                                                                                    | Ľ                                                                                                    |

<sub>ĝy</sub>nonuns 21

#### 2.3. Sunucu Yapılandırması

Etkinleştirme sonrası lisansların başlatılması için birkaç yapılandırma adımı daha kaldı.

Aşağıdaki adımları takip edin:

- 1. Windows Başlangıç menüsünden ZWCAD Network License Configuration programını çalıştırın.
- 2. Config Services sekmesini açın.
- 3. Ağ lisans servisi için bir isim seçin veya yazın.
- 4. Bu üç gerekli\* dosyanın yollarını bulun ve belirtin: Imgrd.exe, LicenseFlle.lic, debug.log.
- 5. Sekmedeki iki onay kutusunu işaretleyin.
- 6. Girdiğiniz ayarları yeni bir yapılandırma olarak kaydetmek için Save Service düğmesine tıklayın.
- 7. İlk Service/License File sekmesini açın.
- 8. Configuration using Services seçeneğini işaretleyin.
- 9. Biraz önce belirttiğiniz ismi seçin.
- 10. LMTOOLS ignores license file path environment variables seçeneğini işaretleyin.

Lisans sunucusu artık lisansı kullanıcılara dağıtmaya hazırdır.

Lisansı kullanıcılara aktarmak için Lisansı Başlatma bölümünü inceleyin.

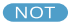

Devam etmek için üç önemli dosyayı da bulmalısınız. Varsayılan olarak ZWCAD Network License Manager yükleme klasöründedirler

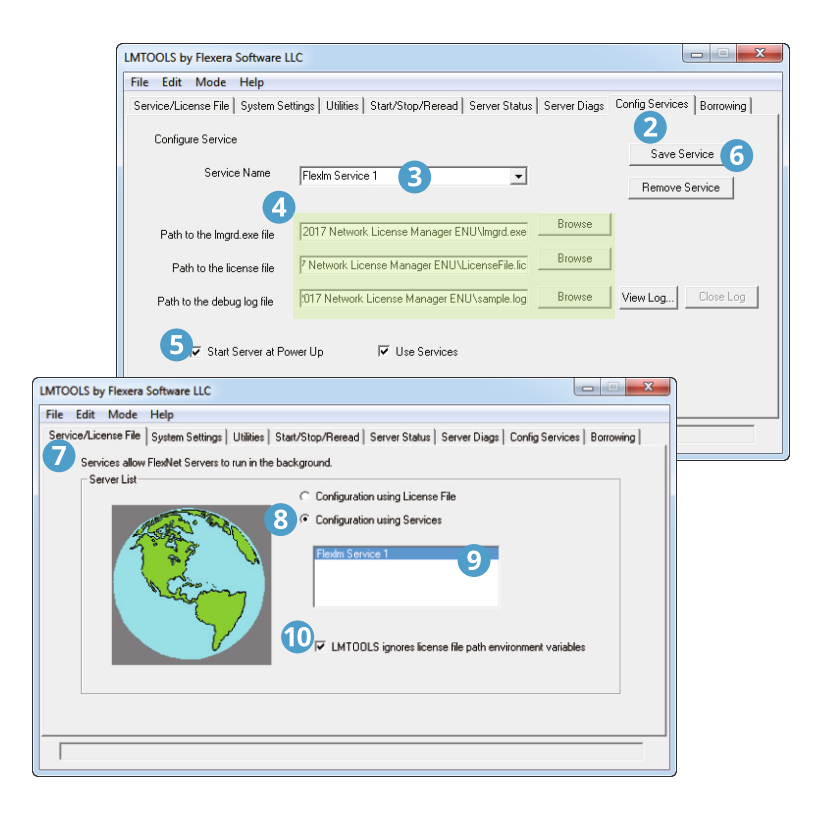

Sunucu<sup>Ağ</sup>

#### 2.4. Lisansı Başlatma

Yapılandırmayı tamamladığınızda, lisans sunucusu artık lisansı kullanıcılara dağıtmaya hazırdır.

Asağıdaki adımları takip edin

- 1. Start/Stop/Reread sekmesini açın.
- 2. Yapılandırıp kaydettiğiniz servisi inceleyin. İletisim kutusunda vurgulanmıştır.
- 3. Start Server düğmesine tıklayın. Normal olarak lisans artık kullanılmaya başlar.
- 4. Sunucunun çalışıp çalışmadığını kontrol etmek için Server Status sekmesini açın.
- 5. Perform Status Enquiry\* düğmesine tıklayın.

6. Durumu kontrol etmek icin asağıdaki metin kutusunu inceleyin. Toplam gecerli lisans sayısı görüntülenecektir.

Lisans sunucusu artık lisansı kullanıcılara dağıtmaya başlamıştır.

Kullanıcı bilgisayarı ayarları icin Kullanıcı Yükleme ve Kullanıcı Etkinlestirme bölümlerini inceleyin.

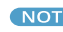

NOT Lütfen yapılandırmadan sonra sunucu durumu sorgulaması yaparak sunucunun doğru bir şekilde yapılandırıldığından ve calışmaya başladığından emin olun.

| LMTOOLS by Flexera So                                                      | oftware LLC                                                                                                 |                             |
|----------------------------------------------------------------------------|----------------------------------------------------------------------------------------------------|-----------------------------|
| File Edit Mode H                                                           | lelp                                                                                                    |                             |
| Service/License File   S                                                   | ystem Settings   Utilities   Start/Stop/Reread   Server Status   Server Diags   Confi                       | ig Services   Borrowing     |
|                                                                            | FlexNet license services installed on this computer                                                         |                             |
|                                                                            | Flexim Service 1                                                                                            |                             |
| E                                                                          | Start Server 3 Stop Server ReRead Lio<br>GR Advanced settings NDTE: This box must be checked to shut down a | ense File<br>license server |
| MTOOLS by Flexera Software LLC                                             | ukas laassas ses barrausd                                                                                   | ×                           |
| File Edit Mode Help                                                        |                                                                                                    |                             |
| Service/License File   System Settings   Utilit                            | ies   Start/Stop/Reread   Server Status   Server Diags   Config Services   Borrowin                         | ng                          |
| Helps to monitor the status of network licens                              | ing activities                                                                                              |                             |
| Perform Status Enquiry                                                     | 15 Individual Feature                                                                                       |                             |
|                                                                            | Server Name                                                                                                 |                             |
| Feature usage info:                                                        |                                                                                                    |                             |
| Users of ZW2D_PRO: (Total<br>"ZW2D_PRO" v17.0, vendor:<br>floating license | of 5 licenses issued; Total of 1 license in use)<br>zwflex                                                  |                             |
| Administrator WIN-A2P4D<br>101), start Fri 6/17 17:54                      | 37V9M0 WIN-A2P4D97V9M0 (v17.0) (WIN-A2P4D97V9M0/27000 🖷                                                     |                             |
| Using License File: C:\Program Files (x86)                                 | ZWSOFT/ZWSOFT 2017 Network License Manager ENU/LicenseFile.lic                                              |                             |

## 2.5. Sunucu Lisans İadesi

Eğer sunucu değiştirecekseniz, geçerli sunucudaki lisansı iade ettikten sonra yeni sunucuda etkinleştirebilirsiniz. Sunucu lisansını iade etmeden önce, ödünç alınan tüm lisanslar geri dönmüş olmalı (ödünç alınan lisansın iade edilmesi konusu için 37. sayfayı inceleyebilirsiniz).

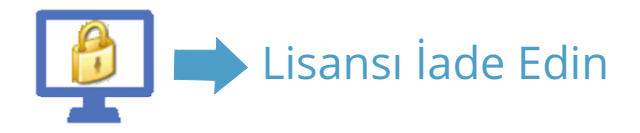

Not Lisansın fonksiyonlarına devam etmesi için bu işlemleri yapmadan önce lisansı iade etmeniz çok önemlidir: sabit diski değiştirme, sabit diski formatlama, işletim sistemini yeniden yükleme. Eğer beklenmeyen bir yazılım veya donanım bozulması yüzünden RETURN (İADE)prosedürünü gerçekleştiremediyseniz, destek@eti.com.tr adresine e-posta atarak irtibata geçin.

Sunucu lisansının iadesi için aşağıdaki iki yöntemden birini takip edin.

#### 2.5.1. Lisansı otomatik olarak iade etme (İnternet üzerinden)

Aşağıdaki adımları takip edin

1. Windows Başlat menüsünden ZWCAD Network License Manager programını çalıştırın.

2. Ekranda Return (Dönüş) linkine tıklayın.

3. Online (Çevrimiçi) düğmesine tıklayın.

4. **OK (Tamam)** düğmesine tıklayarak onaylayın. Lisansınız iade edildiyse, başarıyla tamamlandı mesajı ekrana gelir.

5. Tamamlamak için **OK (Tamam)** düğmesine tıklayın.

ZWCAD+ programının aktivasyonu iade edildi. Artık yeni sunucuda aktive edilebilir

| ZWSOFT NetWor                 | k License Manager          |             |       |          |          |
|-------------------------------|----------------------------|-------------|-------|----------|----------|
|                               | Z                          | Wc          | ∧C    |          | STATUTAL |
| License on This<br>Operations | Machine<br>Product/Version | Expire Date | Count | Status   | Tech     |
| Return (2)                    | ZW2D_PR0/17.0              | 2016-07-17  | 5     | Normal   | Soft Key |
|                               | Message                    |             |       | ×        |          |
|                               |                            |             | Ok    | <b>Ģ</b> |          |
|                               |                            |             |       |          |          |
| O Activate                    | O Borrow Manage            |             |       |          |          |
| 🕲 Close                       |                            |             |       |          | Ø Ok     |

z Sunucu<sup>Ağ</sup>

#### 2.5.2. Lisansı elle iade etme (İnternet bağlantısı yoksa)

Aşağıdaki adımları takip edin:

- 1. Windows Başlangıç menüsünden ZWCAD Network License Manager programını çalıştırın.
- 2. Ekranda Return (Dönüş) linkine tıklayın.
- 3. Offline (Çevrimdışı) linkine tıklayın.
- 4. OK (Tamam) düğmesine tıklayarak onaylayın.

5. İade talep dosyası (FID\_xxxxx isimli bir .xml dosyası) oluşturmak için **Generate (Oluşturma)** linkine tıklayın.

6. İade talep dosyasını İnternet bağlantısı olan bir başka bilgisayara aktarın.

7. Web tarayıcısını çalıştırın ve www.zwsoft.com/en/license adresine bağlanın.

- 8. Lisans kodunu girin.
- 9. Submit düğmesine tıklayın, Manage Licenses sayfasına yönlendirileceksiniz.
- 10. Açılan pencerede **Manage Licenses** düğmesine tıklayın.
- 11. Manual Return (Elle İade) düğmesine tıklayın.
- 12. İade talep XML dosyanızı karşıya aktarın ve Submit düğmesine tıklayın.

13. Ekrana gelen sayfada Save To File düğmesine tıklayın ve responseXML isimli dosyayı kaydedin.

14. Kaydettiğiniz responseXML dosyasını tekrar ZWCAD Network License Manager yüklü olan bilgisayara aktarın.

15. Aktivasyon talep dosyasını oluşturduğunuz sayfaya gidin ve **Browse** linkine tıklayarak responseXML dosyasını gösterin.

16. İşiniz bitince **Return (Dönüş)** düğmesine tıklayın. Başarıyla tamamlandı mesajı ekrana gelir. ZWCAD+ programının aktivasyonu iade edildi.

**28** Artık yeni sunucuda aktive edilebilir.

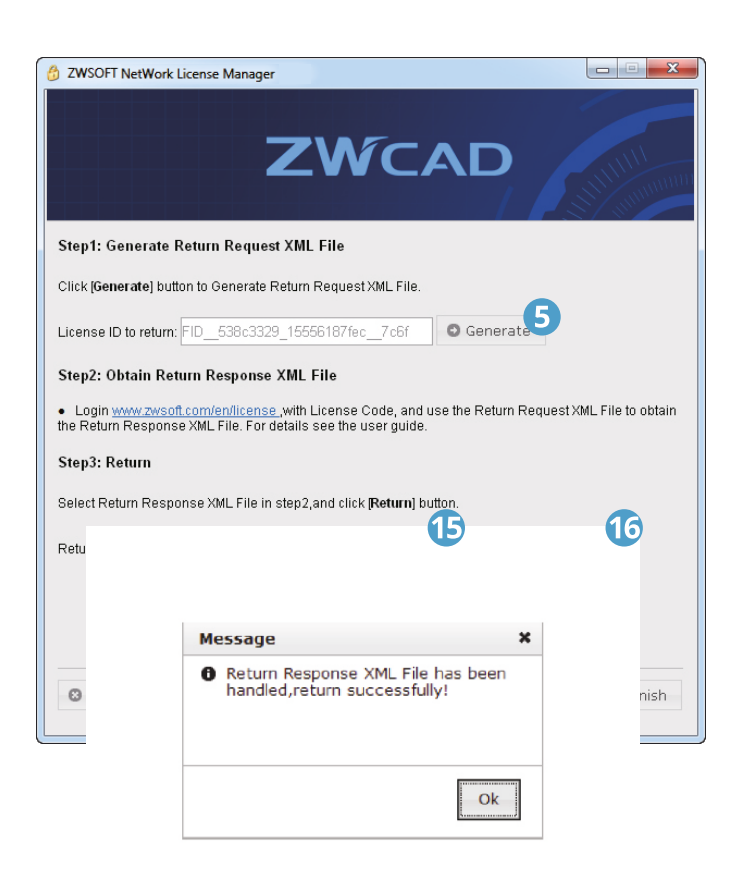

|            | 2 Mp                                            | ()                                               | terrintio                                                  | rosinec P                             | - 26×                                                                                                    | n pusitica                                | n                                         |                                         |                                                  | .*.0         |
|------------|-------------------------------------------------|--------------------------------------------------|------------------------------------------------------------|---------------------------------------|----------------------------------------------------------------------------------------------------|-------------------------------------------|-------------------------------------------|-----------------------------------------|--------------------------------------------------|--------------|
|            |                                                 |                                                  | Welc                                                       | ome to                                | zwso                                                                                                    | FT Lice                                   | nse Ce                                    | nter                                    |                                                  |              |
| 8          |                                                 |                                                  |                                                            |                                       | License                                                                                                    | Code                                      |                                           |                                         |                                                  |              |
| <b>Y</b>   |                                                 | •                                                |                                                            | •                                     |                                                                                                    |                                           | -                                         |                                         | •                                                |              |
|            |                                                 |                                                  |                                                            |                                       | User Info                                                                                                    | rmation                                   |                                           |                                         |                                                  |              |
|            | Nama                                            |                                                  |                                                            |                                       |                                                                                                    | Country                                   | Select C                                  | untry Reg                               | lon                                              | • •          |
|            | Company                                         |                                                  |                                                            |                                       |                                                                                                    | Ernel                                     |                                           |                                         |                                                  |              |
|            | Industry                                        | Select In                                        | dustry                                                     |                                       | • •                                                                                                    |                                           |                                           |                                         |                                                  |              |
|            | The infor<br>you infor<br>user. ZW<br>Authorize | mation you<br>red about<br>SOFT doe<br>d Dusines | r provide w<br>our product<br>a not sell or<br>s Partners. | II be used<br>is and sen<br>otherwise | by ZWSOFT<br>loss, and en<br>provide you<br>Sub                                                                                                    | to register<br>sure you be<br>r inform    | you in our o<br>nefit from b<br>to anyone | ustomer da<br>Ng an aut<br>outside of i | Infrance, to kee<br>horized ZWBC<br>ZWBOFT or or | e<br>FT<br>U |
|            | МД со.                                          | .ro. Li                                          | gged in as ill                                             | <b>8</b> 29 PTO                       | 1258.3258                                                                                                    |                                           |                                           |                                         | Legent                                           | 1            |
| Annee      |                                                 | Manage                                           | 10                                                         |                                       |                                                                                                    |                                           |                                           |                                         |                                                  |              |
|            |                                                 |                                                  | U                                                          | /                                     |                                                                                                    |                                           |                                           |                                         |                                                  |              |
| IIIdi      | lage                                            | : IICE                                           | nses                                                       |                                       |                                                                                                    |                                           |                                           |                                         |                                                  |              |
| 11         | ant i He<br>Ver-                                | Product<br>Product                               | Save to P                                                  | - (c)                                 | keds Cear                                                                                                    | t Support T<br>NASTER                     | nge Guillio<br>May D                      | ute Ex                                  | piration<br>RHANENT                              |              |
| age 1 of 1 |                                                 |                                                  |                                                            |                                       |                                                                                                    |                                           | ,                                         | utal sumber                             | of rows 1.                                       |              |
|            | Z                                               | WC                                               |                                                            | rp. L14                               | and in actimum                                                                                                    |                                           |                                           |                                         |                                                  | K Log        |
|            |                                                 | Hanaor                                           | eta 🕡                                                      | Hasage                                |                                                                                                    |                                           |                                           |                                         |                                                  |              |
|            | 1                                               |                                                  |                                                            |                                       |                                                                                                    |                                           |                                           |                                         |                                                  |              |
|            |                                                 | fanual R                                         | atum                                                       |                                       |                                                                                                    |                                           |                                           |                                         |                                                  |              |
|            |                                                 | - Request                                        | XML                                                        |                                       | Brown                                                                                                    |                                           |                                           |                                         |                                                  |              |
|            |                                                 |                                                  | Genera                                                     | te the trust                          | ed storage ret.                                                                                                    | im request a                              | a XINL file of                            | the dert n                              | ochine. Load the                                 |              |
|            | •                                               | Locate file                                      | end click Sub                                              | 5m                                    |                                                                                                    |                                           |                                           |                                         | Cancel                                           | Sabrat       |
|            | Critic                                          |                                                  | Managa                                                     |                                       |                                                                                                    |                                           |                                           |                                         |                                                  |              |
|            | mar                                             | nage                                             | licer                                                      | nses                                  |                                                                                                    |                                           |                                           |                                         |                                                  |              |
|            | Generate                                        | d License I                                      | or Activatio                                               |                                       |                                                                                                    |                                           |                                           |                                         |                                                  |              |
|            |                                                 |                                                  | Product(s                                                  | *                                     |                                                                                                    |                                           |                                           |                                         |                                                  |              |
|            |                                                 |                                                  | Sold 1                                                     | 6 MD.                                 |                                                                                                    |                                           |                                           |                                         |                                                  |              |
|            |                                                 |                                                  |                                                            |                                       | Laboration's<br>Carbon de la<br>Carbon de la<br>Terrera de la<br>Terrera d | ,<br>,,,,,,,,,,,,,,,,,,,,,,,,,,,,,,,,,,,, |                                           |                                         |                                                  |              |
|            |                                                 |                                                  | ******                                                     |                                       | ng.                                                                                                    | 100 C                                     |                                           |                                         |                                                  |              |

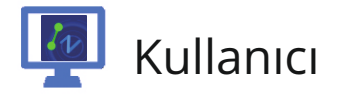

Bir kullanıcı, lokal alan ağ bağlantısı üzerinden lisans sunucusundan bir lisans talep eder. Aşağıdaki bölüm, yükleme ve aktivasyon süresince size kılavuzluk edecek.

Ek olarak, yüklemeyi değiştirmeniz gerektiğinde Tekli Kullanıcı Lisans İadesinin nasıl yapılacağını bilmeniz gerekecek.

### 3.1. Kullanıcı Yükleme

CD takıldığında otomatik olarak yükleme penceresi açılır.

Aşağıdaki adımları takip edin

- 1. İşletim sisteminize göre 32 bit veya 64 bit sürümünü seçin
- 2. Install (Yükle) düğmesine tıklayın.
- 3. ZWCAD onay kutusunu işaretleyin.

4. **Network License Manager (Ağ Lisans Yöneticisi)** onay kutusunun işaretini kaldırın.

- 5. Next (ileri) düğmesine tıklayarak devam edin.
- 6. Onay kutusunu işaretleyerek lisans sözleşmesini onaylayın
- ve Next (İleri) düğmesine tıklayın.
- 7. Yükleme konumunu belirtin ve
- Next (İleri) düğmesine tıklayın.

8. Yükleme başlar ve tamamlama sayfasına yönlendirilirsiniz. Favori kullanıcı arayüzünü seçin Ribbon/Classic (Şerit/Klasik).

9. İşlem tamamlandığında **Finish (Tamamla)** düğmesine tıklayın.

10. Bilgisayarı kapatıp açmanız önerilir.

Artık ZWCAD programını yüklediniz. Lisansların etkinleştirilmesi için birkaç adım daha kaldı.

Detaylar için Kullanıcı Etkinleştirme bölümünü inceleyin.

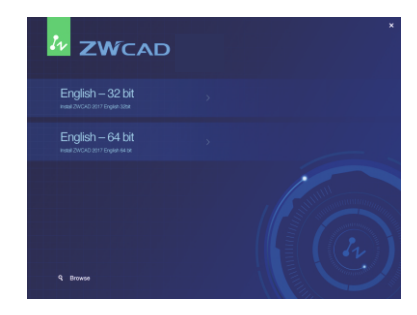

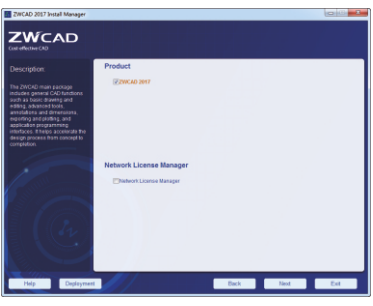

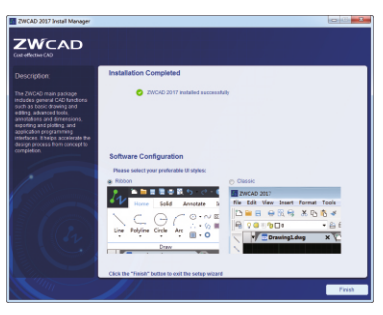

### 3.2. Kullanıcı Etkinleştirme

Kullanıcı bilgisayarında ZWCAD kullanmaya başlamak için, lokal ağ üzerinden lisans sunucusundan bir lisans almanız gerekiyor. Lütfen öncelikle sunucuya bağlı olduğunuzdan emin olun.

| 7 ZWCAD License Manager                                         | _ X            |  |  |  |  |  |  |  |  |
|-----------------------------------------------------------------|----------------|--|--|--|--|--|--|--|--|
| Detailed Information of License Status                          |                |  |  |  |  |  |  |  |  |
| License Code:<br>Product Version:<br>Expiration Date:<br>State: |                |  |  |  |  |  |  |  |  |
| License To:                                                     |                |  |  |  |  |  |  |  |  |
| Activate License                                                | Return License |  |  |  |  |  |  |  |  |

ZWCAD kullanımı için aşağıdaki iki yöntemden birini takip edin

#### 3.2.1. Yüzer Lisans talebi

Önce bilgisayarınızdan sunucuya bağlanın ve ZWCAD programınızı etkinleştirmek için aşağıdaki adımları takip edin.

Aşağıdaki adımları takip edin:

1. Windows Başlangıç menüsünden *ZWCAD License Manager* (ZWCAD Lisans Yöneticisi) programını çalıştırın.

2. Açılan pencerede **Activate License** (Lisansı Aktifleştir) düğmesine tıklayın.

3. Soft-Key Activation (Yazılımsal

Etkinleştirme) düğmesine tıklayın.

4. Bir **Request a Floating License (Yüzer** Lisans Talep Et) düğmesine tıklayın.

5. Sunucunun IP adresini veya ismini yazın.

Alternatif sunucunuz varsa, **Enable** 

Alternative Server (Alternatif Sunucuyu

**Etkinleştir)** onay kutusunu işaretleyin ve

ikinci metin alanına ikinci sunucunun IP adresini veya ismini girin.

6. İşiniz bitince **OK (Tamam)** düğmesine tıklayın.

7. ZWCAD License Manager programını kapatın ve ZWCAD programını çalıştırın.

ZWCAD programını çalıştırarak başarıyla etkinleştirildiğinden emin olun.

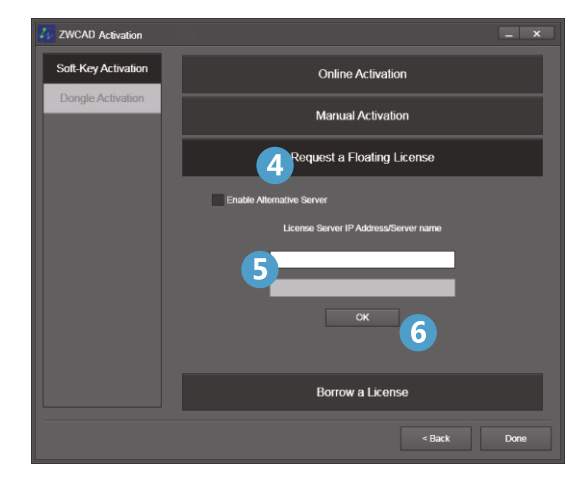

Kullanıcı<sup>Ağ</sup>

#### 3.2.2. Lisans Ödünç Alma

Eğer ZWCAD programını tekli kullanıcı lisansı gibi kullanmak istiyorsanız (ağa bağlı olmadan), devam etmek için lisans koduna ihtiyacınız olacak.

Lisans kodu elinizdeyse, aşağıdaki adımları takip ederek tekli kullanıcı lisansı gibi kullanmak için bir lisans ödünç alın.

1. Windows Başlangıç menüsünden ZWCAD License Manager programını çalıştırın.

- 2. Açılan pencerede **Activate License (Lisansı aktifleştir)** düğmesine tıklayın.
- 3. Soft-Key Activation (Yazılımsal Etkinleştirme) düğmesine tıklayın.
- 4. Bir **Borrow a License (Lisans Ödünç Al)** düğmesine tıklayın.
- 5. Lisans sunucusunun IP adresini veya ismini girin.
- 6. Varsayılan **Port** değerini (27000) aksi belirtilmediği sürece değiştirmeyin.

7. "Query (Sorgula)" düğmesine tıklayın, Sunucudaki geçerli lisans sürümlerini görüntülediğinizde, ihtiyaç duyduğunuz sürümün seçin.

8. Bilgisayarınızda ZWCAD programını ağdan bağımsız olarak kullanacağınız süreyi belirtin.

9. İşiniz bitince **OK (Tamam)** düğmesine tıklayın. Lisans bilgilerinizle birlikte başarıyla tamamlandı mesajı ekrana gelir.

10. ZWCAD License Manager (ZWCAD Lisans Yöneticisi) programını kapatın ve ZWCAD programını çalıştırın. Artık ZWCAD programı tekli kullanıcı modunda çalışabilir.

Belirttiğiniz ödünç alma süresi bitmeden lisansı iade etmek istiyorsanız, Ödünç Alınan Lisans İadesi prosedürlerini takip etmelisiniz, detaylar için 37. sayfayı inceleyin.

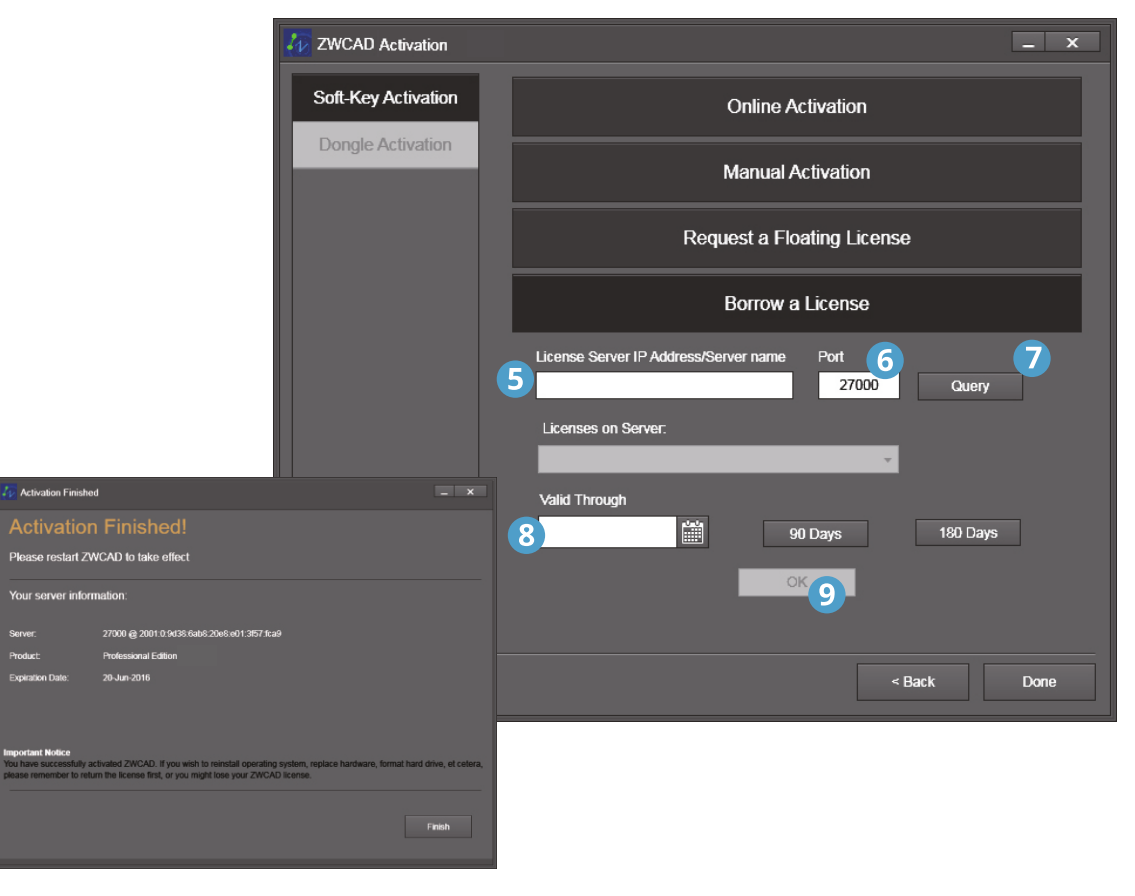

## Kullanıcı<sup>Ağ</sup>

## 3.3. Kullanıcı Lisans İadesi

Tüm ağ lisansları kullanılıyorsa, lisanslardan biri sunucuya iade edilmeden başka bir kullanıcı bir lisans alamaz. ZWCAD programını sisteminizde kullanmanız gerekmiyorsa, lisansınızı iade etmek için iki yöntemden birini kullanabilirsiniz.

#### 3.3.1. Ödünç alınan lisans iadesi

Bir kullanıcı ZWCAD programını kapattığında, yüzer lisansı da iade eder. ZWCAD programını çalıştırdığınızda, sunucudaki yüzer lisanslardan birini kullanmasını istemiyorsanız, aşağıdaki adımları takip edin.

Aşağıdaki adımları takip edin:

1. Windows Başlat menüsünden *ZWCAD License Manager* programını çalıştırın.

2. Enable network floating license (Yüzer ağ lisansını kullanılır yap) onay kutusundaki işareti kaldırın.

3. Kapatmak için **X** ikonuna tıklayın. ZWCAD programının aktivasyonu iade edilir. Detaylar için *Tekli Kullanıcı Etkinleştirme / Kullanıcı Etkinleştirme* bölümünü inceleyin.

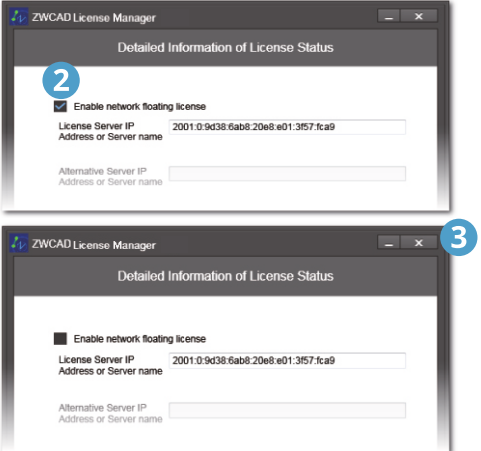

#### 3.3.2. Ödünç alınan lisans iadesi

Ödünç alma süresi geçtikten sonra, ödünç alınan lisanslar otomatik olarak sunucuya döner. Ödünç alınan lisansı ödünç süresi bitmeden iade etmek için, ödünç alınan lisansı elle iade etmelisiniz.

Aşağıdaki adımları takip edin:

1. Windows Baştal menüsünden *ZWCAD License Manager* programını çalıştırın.

2. Açılan pencerede **Return License (Lisansı iade Et)** düğmesine tıklayın.

3. Return Borrowed License (Ödünç Alınan Lisansı İade et) düğmesine tıklayın.

4. Sayfada görünen bilgiyi inceleyin (lisans kodu, server IP ve port).

5. Tamamlamak için **OK (Tamam)** düğmesine tıklayın.

ZWCAD programının aktivasyonu iade edilir. Kullanıcının iade sırasında sunucuya bağlı olduğundan emin olun.

*Tekli Kullanıcı Etkinleştirme | Kullanıcı Etkinleştirme* bölümünü inceleyin.

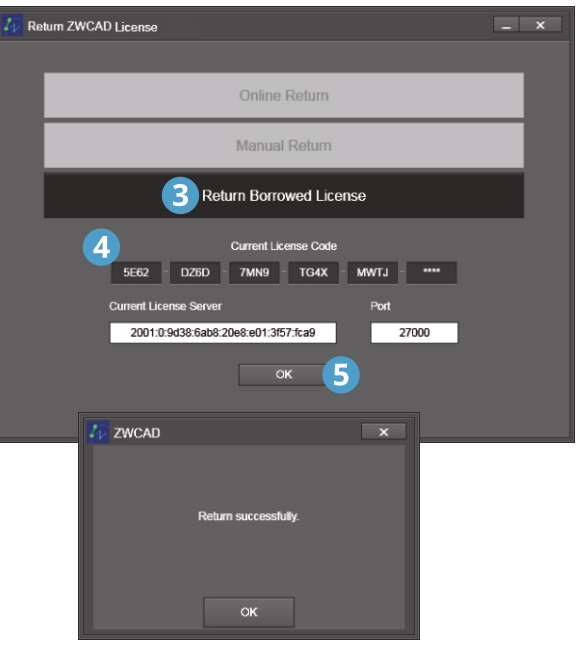

37

Kullanıcı<sup>Ağ</sup>

#### ETİ Bilgisayar Ltd. Şti.

Büyükdere Cd. Kuğu İş Merkezi No: 81 K:3 D:5 34387 Mecidiyeköy - İstanbul Tel: +90 (212) 212 9802 Faks: +90 (212) 212 9804 Email: zwcad@eti.com.tr / destek@eti.com.tr

www.zwcad.com.tr

Telif 2008 - 2016 ZWCAD Software Co., Ltd. Tüm hakları saklıdır.